## 外国人船員のためのストレスチェック 簡易マニュアル 日本語版

## チェックを行う前に!

- 。 ✓ このストレスチェックは、Excelのマクロを用いて作られています。
  - ✓ Excel マクロが動作するように、Excel の設定を確認してください。
  - ✓ デスクトップにファイルを置いて実施してください。
  - ✓ 複数人で繰り返し使用するため、ファイルを上書き保存しないでください。(自動保存も OFF してください。)
  - ✓ 結果は PDF・CSV で出力し保存するようにしてください。

## 手順

1 Excel ファイルを開いたら、【StressCheck】のシートを選んでください。

設問に対するあなたの答えを右の選択肢から1つ選択してください。

|         | [Stress check sheet]                                                                                                    |                                                               |
|---------|----------------------------------------------------------------------------------------------------|---------------------------------------------------------------|
| Confirm | Entry [ ! ] Please do not overwrite this file.<br>Save the results using 'Output data for submission (CSV)' or 'PDI                                                                       | Output data for submission(csv)                               |
| 1. Ba   | ste Information<br>Please provide your nationality of origin from the right                                                                                                    | Philippines ^<br>India<br>Indonesia<br>Bangladesh<br>Others Y |
| 2       | Please select your gender from the options on the right                                                                                                    | Male ○ Female                                                 |
| 3       | Please select your age group from the options on the right                                                                                                    | Under 20 years old                                            |
| 4       | What type of vessel are you currently aboard?                                                                                                    | ⊕ General cargo ship     ▼                                    |
| 5       | Please select your most recent position onboard from the right                                                                                                    | ①Captain 💽                                                    |
| 2. St   | ess Check Applicable to All Occupations (57 items)<br>Please answer the following questions concerning your job while on board<br>by selecting the most applicable option from the right. |                                                               |
|         | <question about="" and="" condition="" nature="" of="" the="" work="" your=""></question>                                                                                                 |                                                               |
| 1       | I have an extremely large amount of work to do                                                                                                    | Very much so                                                  |
| 2       | I can't complete work in the required time                                                                                                    | Very much so                                                  |
| 3       | I have to work as hard as I can                                                                                                    | Very much so                                                  |
| 4       | I have to pay very careful attention                                                                                                    | Very much so                                                  |
| 5       | My job is difficult in that it requires a high level of knowledge and technical skill                                                                                                    | Very much so                                                  |
| 6       | I need to be constantly thinking about work throughout the working day                                                                                                    | Very much so                                                  |
| [Stre   | sCheck] [Results] [Data] list +                                                                                                    |                                                               |

設問は、1. Basic Information が5問、2. Stress Check Applicable to All Occupations が57 問、 3. Stress Check Specific to Seafaring Work が52 問の計 114 問です。

## 2 全ての設問に回答が終わったら、「Confirm Entry」を押して回答を確定させ、

【Result】のシートへ進んでください。

|                                | [Stress check shee                                                                                                | t]                                                       |
|--------------------------------|----------------------------------------------------------------------------------------------------|----------------------------------------------------------|
| onfirm Entry                   | 【 ! 】 Please do not overwrite this file.<br>Save the results using 'Output data for submission                    | n (CSV)' or 'PDFOutput'. Output data for submission(csv) |
| 1. Basic Informa               | ation                                                                                                    |                                                          |
| <ol> <li>Please pro</li> </ol> | ovide your nationality of origin from the right                                                                   | Philippines  India Indonesia Bangladesh Others           |
| <li>2 Please sel</li>          | lect your gender from the options on the right                                                                    | Male                                                     |
| ③ Please sel                   | lect your age group from the options on the right                                                                 | Under 20 years old                                       |
| What type                      | e of vessel are you currently aboard?                                                                             | ① General cargo ship                                     |
| Please sel                     | lect your most recent position onboard from the right                                                             | ①Captain                                                 |
| 2. Stress Check                | Applicable to All Occupations (57 items)                                                                          |                                                          |
| Please and<br>by selectin      | swer the following questions concerning your job while on board<br>ing the most applicable option from the right. |                                                          |
| < Questio                      | on about the nature and condition of your work $\geq$                                                             |                                                          |
| 1 I have an e                  | extremely large amount of work to do                                                                              | Very much so                                             |
| 2 I can't con                  | nplete work in the required time                                                                                  | Very much so                                             |
| 3 I have to v                  | work as hard as I can                                                                                             | Very much so                                             |
| 4 I have to pa                 | ay very careful attention                                                                                         | Very much so                                             |
| 5 My job is d                  | lifficult in that it requires a high level of knowledge and technical skill                                       | Very much so                                             |
| 6 I need to b                  | e constantly thinking about work throughout the working day                                                       | Very much so                                             |
| [StressCheck]                  | [Results] [Data] list +                                                                                           | . 1                                                      |

3 「Display Individual Results」を押すと結果が表示されます。結果は、「PDF Output」で 出力し保存できます。

| D<br>Inc<br>R | isplay<br>dividual<br>esults                                                            | dual Results Report]     | Output |
|---------------|-----------------------------------------------------------------------------------------|--------------------------|--------|
| You           | ir stress check results are as follows:                                                 |                          |        |
|               | < Stress Check Results Applica                                                          | ble to All Occupations > |        |
|               | Overall Eva<br>Level                                                                    | luation                  |        |
|               | The results are displayed in five levels.<br>The higher the stress and load, the higher | the level.               |        |
|               | Results by                                                                              | Area                     |        |
|               | Work-Related Stress Factor                                                              | Level                    |        |
|               | Psychological and Physical Stress Responses                                             | Level                    |        |
|               | Support from Others                                                                     | Level                    |        |
| 2             |                                                                                         |                          |        |

|               | Stress Ch                                                                                                    | eck Indiv                                                                                                    | idua                                                                                                    | I R         | esults                                                                                            | Repo                                                                      | rt]       |
|---------------|----------------------------------------------------------------------------------------------------|----------------------------------------------------------------------------------------------------|----------------------------------------------------------------------------------------------------|-------------|---------------------------------------------------------------------------------------------------|---------------------------------------------------------------------------|-----------|
|               |                                                                                                    |                                                                                                    |                                                                                                    |             |                                                                                                   | SA                                                                        | MPLE      |
| Your stress c | heck results are as foll                                                                                                    | ows:                                                                                                    |                                                                                                    |             |                                                                                                   |                                                                           |           |
| <\$           | Stress Check Res                                                                                                    | ults Applica                                                                                                    | able to                                                                                                    | AI          | Occupa                                                                                            | tions>                                                                    |           |
|               |                                                                                                    | Overall Eva                                                                                                    | aluatio                                                                                                    | on          |                                                                                                   |                                                                           |           |
|               | Level 4                                                                                                    | Slight C                                                                                                    | Cauti                                                                                                    | on          |                                                                                                   |                                                                           |           |
|               | The results are displaye<br>The higher the stress a                                                                                                    | ed in five levels.<br>nd load, the highe                                                                                                    | r the leve                                                                                                    | el.         |                                                                                                   |                                                                           |           |
|               |                                                                                                    | Results by                                                                                                    | y Area                                                                                                    |             |                                                                                                   |                                                                           |           |
| Work-Re       | elated Stress Factor                                                                                                    |                                                                                                    | Level                                                                                                    | 4           | High Work                                                                                         | load                                                                      |           |
| Psychole      | ogical and Physical Stre                                                                                                    | ess Responses                                                                                                    | Level                                                                                                    | 3           | Moderate                                                                                          | Stress                                                                    |           |
| Support       | from Others                                                                                                    |                                                                                                    | Level                                                                                                    | 4           | Low Suppo                                                                                         | ort                                                                       |           |
| Your ove      | erall evaluation indicate                                                                                                    | s a slight concer                                                                                                    | m.                                                                                                    |             |                                                                                                   |                                                                           |           |
| Your wo       | rkload is high.                                                                                                    |                                                                                                    |                                                                                                    |             |                                                                                                   |                                                                           |           |
| Your stre     | ess level is moderate.                                                                                                    |                                                                                                    |                                                                                                    |             |                                                                                                   |                                                                           |           |
| You are       | receiving insufficient s                                                                                                    | upport from other                                                                                                    | rs.                                                                                                    |             |                                                                                                   |                                                                           |           |
| Review        | vour job responsibilities                                                                                                    | and consult with                                                                                                    | h those a                                                                                                    | arou        | nd vou as n                                                                                       | eeded.                                                                    |           |
| and mak       | e sure to refresh vours                                                                                                    | and make sure to refresh yourself outside of working hours                                                                                                    |                                                                                                    |             |                                                                                                   |                                                                           |           |
| <             | Stress Check R                                                                                                    | esults Speci                                                                                                    | fic to :                                                                                                    | Sea         | afaring W                                                                                         | /ork>                                                                     |           |
| <<br>Scores   | Stress Check R                                                                                                    | esults Speci<br>on a 4-point scale,                                                                                                    | fic to a                                                                                                    | Sea<br>high | afaring W                                                                                         | <b>/ork</b> ><br>ects a bette                                             | r result. |
| <<br>Scores   | Stress Check Re                                                                                                    | esults Speci<br>on a 4-point scale,<br>Responsibilities                                                                                                    | fic to a                                                                                                    | Sea<br>high | afaring W<br>er score refle<br>You<br>1.8                                                         | /ork ><br>ects a bette<br>Pretest<br>2.6                                  | r result. |
| <<br>Scores   | Stress Check Re<br>for each field are given o<br>Workload and Safety<br>Job Evaluation and G                                                                      | esults Speci<br>on a 4-point scale,<br>Responsibilities<br>rowth Opportunit                                                                                                    | fic to a where a                                                                                                    | Sea<br>high | er score refie<br>You<br>1.8<br>2.9                                                               | /ork ><br>ects a bette<br>Pretest<br>2.6<br>3.4                           | r result. |
| <<br>Scores   | Stress Check Re<br>for each field are given of<br>Workload and Safety<br>Job Evaluation and G<br>Workplace Atmoshpe                                               | esults Speci<br>on a 4-point scale,<br>Responsibilities<br>rowth Opportunit<br>re and Environm                                                                                                    | fic to a where a ties                                                                                                    | Sea<br>high | er score refie<br>You<br>1.8<br>2.9<br>2.3                                                        | /ork ><br>ects a bette<br>Pretest<br>2.6<br>3.4<br>3.9                    | r result. |
| <<br>Scores   | Stress Check Re<br>for each field are given of<br>Workload and Safety<br>Job Evaluation and G<br>Workplace Atmoshpe<br>Sense of Achievemen                        | esults Speci<br>on a 4-point scale,<br>Responsibilities<br>rowth Opportunit<br>re and Environm<br>nt and Satisfactio                                                                                               | fic to a<br>where a<br>ties<br>ties                                                                                                    | Sea<br>high | afaring W<br>er score refle<br>You<br>1.8<br>2.9<br>2.3<br>3.2                                    | /ork ><br>ects a bette<br>Pretest<br>2.6<br>3.4<br>3.9<br>3.4             | r result. |
| <<br>Scores   | Stress Check Re<br>for each field are given of<br>Workload and Safety<br>Job Evaluation and G<br>Workplace Atmoshpe<br>Sense of Achievemer<br>Onboard Living Cond | esults Speci<br>on a 4-point scale,<br>Responsibilities<br>rowth Opportunit<br>re and Environm<br>nt and Satisfactio<br>itions                                                                                     | fic to a<br>where a<br>ties<br>ties                                                                                                    | Sea         | Afaring W<br>er score refle<br>You<br>1.8<br>2.9<br>2.3<br>3.2<br>2.2                             | Vork ><br>ects a bette<br>Pretest<br>2.6<br>3.4<br>3.9<br>3.4<br>3.4<br>3 | r result. |
| Scores        | Sense of Achievement                                                                                                    | esults Speci<br>on a 4-point scale,<br>Responsibilities<br>rowth Opportunit<br>re and Environm<br>nt and Satisfactio<br>itions<br>Workload and<br>Responsibil<br>4.0<br>3.5<br>3.0<br>2.5<br><br>1.0<br>0.5<br>0.0 | fic to swhere a ties ties ties to show the show the show | Sea         | Afaring W<br>er score refle<br>You<br>1.8<br>2.9<br>2.3<br>3.2<br>2.2<br>Job Evaluation<br>Opport | /ork ><br>ects a bette<br>Pretest<br>2.6<br>3.4<br>3.9<br>3.4<br>3        | h         |

このストレスチェックの結果を会社へ提供することもできます。

その場合は、【StressCheck】シートの「Output data for submission(csv)」を押し、

出力された CSV ファイルを担当者へ送付して下さい。

**الل**ا

| onfirm Entry                                                                                 | 【 ! 】 Please do not overwrite this file.<br>Save the results using 'Output data for submission                     | n (CSV)' or 'PDFOutput'.                       |
|----------------------------------------------------------------------------------------------|----------------------------------------------------------------------------------------------------|------------------------------------------------|
| 1. Basic Inform                                                                              | nation                                                                                                    |                                                |
| <ol> <li>Please p</li> </ol>                                                                 | rovide your nationality of origin from the right                                                                   | Philippines  India Indonesia Bangladesh Others |
| <li>2 Please s</li>                                                                          | elect your gender from the options on the right                                                                    | Male      Female                               |
| <li>③ Please s</li>                                                                          | elect your age group from the options on the right                                                                 | Under 20 years old                             |
| ④ What type                                                                                  | be of vessel are you currently aboard?                                                                             | ③ General cargo ship                           |
| ⑤ Please s                                                                                   | elect your most recent position onboard from the right                                                             |                                                |
| 2. Stress Chee                                                                               | ck Applicable to All Occupations (57 items)                                                                        |                                                |
| Please a<br>by select                                                                        | nswer the following questions concerning your job while on board<br>ing the most applicable option from the right. |                                                |
| <quest< td=""><td>ion about the nature and condition of your work&gt;</td><td></td></quest<> | ion about the nature and condition of your work>                                                                   |                                                |
| 1 I have an                                                                                  | extremely large amount of work to do                                                                               | Very much so                                   |
| 2 I can't co                                                                                 | omplete work in the required time                                                                                  | Very much so                                   |
| 3 I have to                                                                                  | work as hard as I can                                                                                              | Very much so                                   |
| 4 I have to                                                                                  | pay very careful attention                                                                                         | Very much so                                   |
| 5 My job is                                                                                  | difficult in that it requires a high level of knowledge and technical skill                                        | Very much so                                   |
|                                                                                              |                                                                                                    |                                                |